まずは、同封したアドレスのホームページを開きます。(<u>https://katei.kodomo.ne.jp</u>) 西の杜学園のトップページからもリンク先に行くことができます。

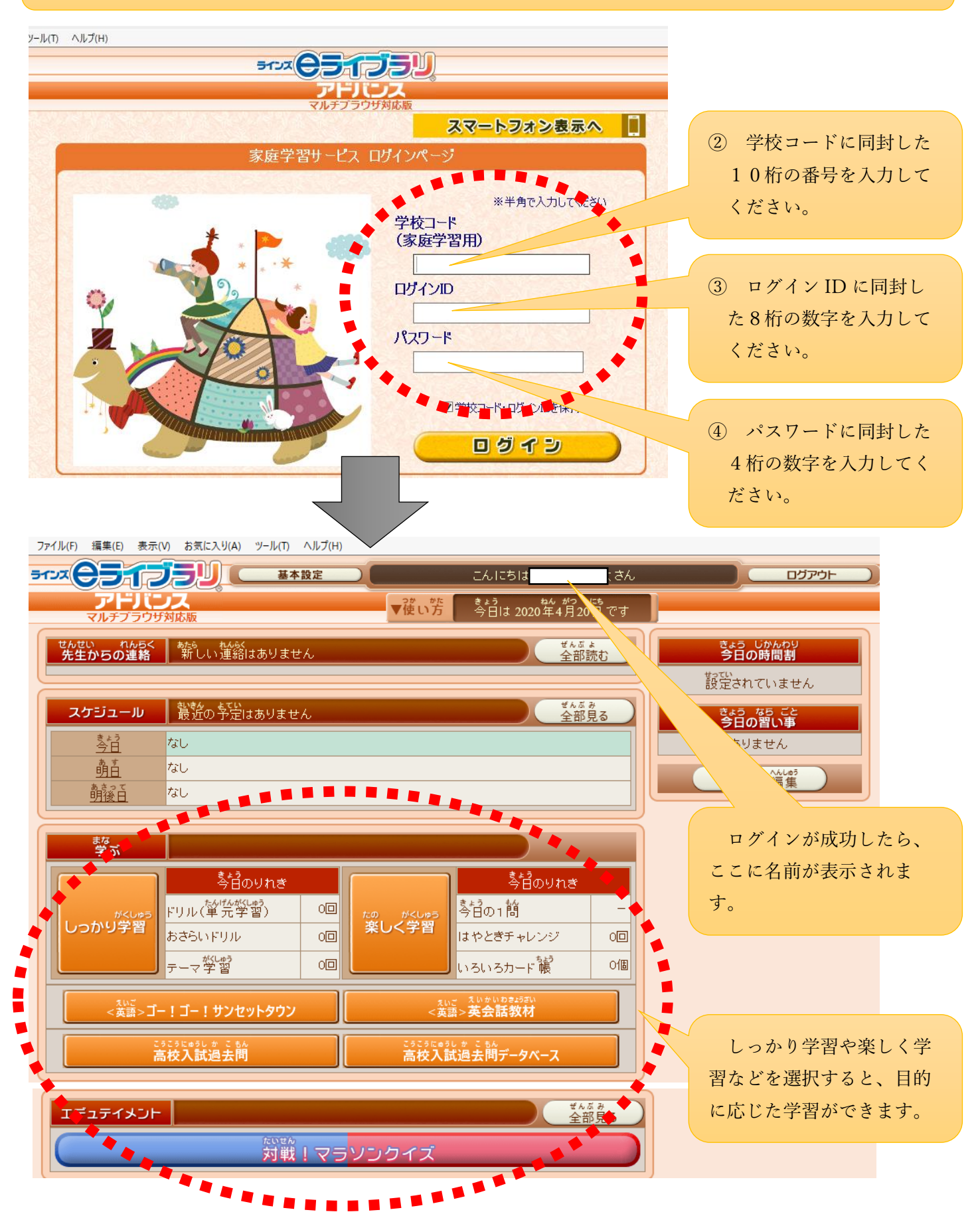